1

# Indledning\_\_\_\_\_

Kære kunde

Tillykke med deres nye ATS sikringsanlæg. Denne vejledning bør læses omhyggeligt inden systemet tages i brug, opbevar den venligst et sikkert sted til senere brug.

# Indhold\_\_\_\_\_

Indholdet i denne vejledning kan ændres uden forudgående varsel, alle data i denne vejledning er fiktive.

# Termer som anvendes i betjeningsvejledningen\_\_\_\_

- # Informativ tekst markeres med symbolet til venstre i teksten.
- ## Advarsler om forhold der gøres særligt opmærksomt på vises med symbolet til venstre i teksten

# Indholdsfortegnelse\_\_\_\_\_

|                                                        | Side   |
|--------------------------------------------------------|--------|
| Indledning                                             | 1      |
| Indhold                                                | 1      |
| Termer som anvendes i betjeningsvejledningen           | 2      |
| Indholdsfortegnelse                                    | 3      |
| Brugeroversigt                                         | 26     |
|                                                        | Afsnit |
| Betjeningspanelet                                      | 2      |
| Adgang til systemet                                    | 3      |
| Låsning af display og lamper                           | 3.1    |
| Adgang til menuerne                                    | 4      |
| Tabel 1: Sådan får du adgang til menuerne              | 4      |
| Tilkobling af system                                   | 5      |
| Hvornår skal jeg udkoble                               | 5.1    |
| Udgangstid                                             | 5.2    |
| Hvis du ikke kan tilkoble                              | 5.3    |
| Tilkobling af system                                   | 5.4    |
| Tabel 2: Sådan tilkobles systemet                      | 5.4    |
| Frakobling af system                                   | 6      |
| Hvornår skal jeg frakoble                              | 6.1    |
| Indgangstid                                            | 6.2    |
| Frakobling hvis du udløser alarm                       | 6.3    |
| Hvis du ikke kan frakoble                              | 6.4    |
| Frakobling af system                                   | 6.5    |
| Tabel 3: Sådan frakobles system                        | 6.5    |
| Udkobling af zoner                                     | 7      |
| Tabel 4: Sådan udkobles zoner                          | 7      |
| Ophævelse af udkobling                                 | 8      |
| Tabel 5: Sådan ophæves udkobling af en zone            | 8      |
| Når der udløses en alarm                               | 9      |
| Hvad sker der, når der udløses en alarm                | 9.1    |
| Lokal alarm                                            | 9.1.1  |
| Når der udløses en alarm                               | 9.1.2  |
| Systemalarm                                            | 9.1.3  |
| Problemer der kan opstå                                | 9.2    |
| Lokalisering af lokal alarm                            | 9.3    |
| Tabel 6: Lokalisering af lokal alarm                   | 9.3    |
| Afstilling af alarm                                    | 9.4    |
| Tabel 7: Sådan frakobles / afstilles et område i alarm | 9.4    |
| Visning af de seneste alarmer (LOG)                    | 10     |
| Ingen aktive alarmer                                   | 10.1   |
| Tabel 8: Hvis der ikke er alarmer                      | 10.1   |
| Når der er aktive alarmer                              | 10.2   |
| Tabel 9: Hvis der er udløst alarm                      | 10.2   |
| Opretning / ændring af koder                           | 11     |
| Ordliste                                               | 12     |

ATS udg. 1 Betjeningspanelet

# 2 Betjeningspanelet\_\_\_

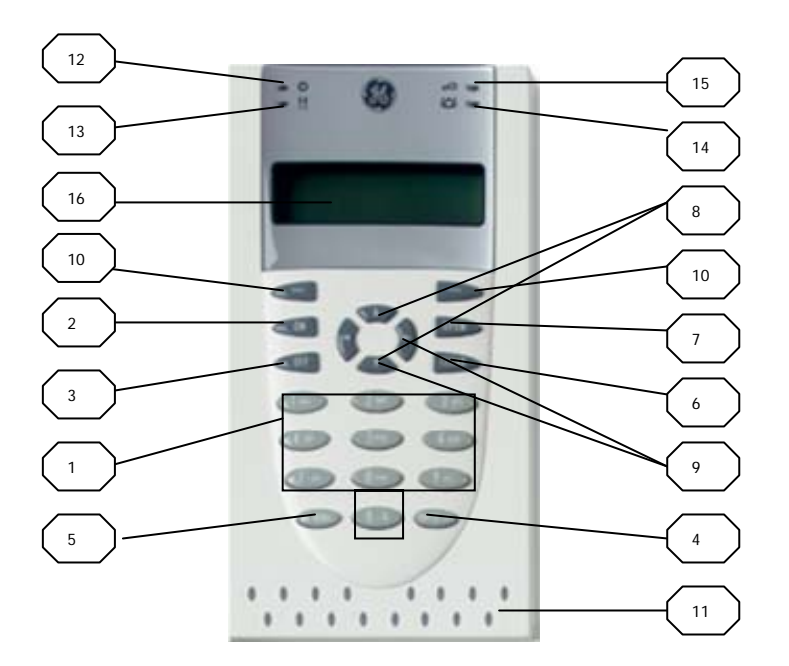

| Nr. | Tast  | Funktion                                                                  |
|-----|-------|---------------------------------------------------------------------------|
| 1   | 0 - 9 | Numeriske taster til indtastning af oplysninger og koder                  |
|     |       |                                                                           |
| 2   | ON    | Tilkobler alarmanlægget, efter at du har indtastet din brugerkode         |
|     |       |                                                                           |
| 3   | OFF   | Frakobler alarmanlægget, efter at du har indtastet din brugerkode         |
|     |       |                                                                           |
| 4   | ENTER | Fuldfører en opgave. / Bladrer frem i menuen.                             |
|     |       |                                                                           |
| 5   | Menu* | Viser f.eks. meddelelse for menu start. / Bladrer fremad i menuen         |
|     |       |                                                                           |
| 6   | CLEAR | Forlader den aktuelle funktion                                            |
|     |       |                                                                           |
| 7   | OPEN  | Funktionstast, anvendes til at vælge en funktion via tasterne 1 – 6 (hvis |

|     |                          | de er programmeret)                                            |
|-----|--------------------------|----------------------------------------------------------------|
| Nr. | Tast                     | Funktion                                                       |
| 8   | PIL op/ned               | Bladre frem / tilbage i menuen. Opdatere de viste oplysninger. |
|     |                          |                                                                |
| 9   | PIL<br>Venstre/<br>Højre | Ikke i brug                                                    |
|     |                          |                                                                |
| 10  |                          | Ikke i brug                                                    |

Lamper og display " låses" automatisk efter 30 sekunder eller ved at taste **CLEAR**. De kan "aktiveres " igen ved at taste Brugerkode og trykke **ENTER**.

|     | 1      |                                                                     |
|-----|--------|---------------------------------------------------------------------|
| Nr. | Lamper | Funktion                                                            |
| 11  | Område | Områder, der er tilkoblet eller i alarm, vises med en lysende eller |
|     |        | blinkende lampe, når visning er "aktiv".                            |
|     |        |                                                                     |
| 12  | System | Strømforsyning (Grøn):                                              |
|     |        | Fast Lys = $OK_{i}$                                                 |
|     |        | Blink = 230V net fejl.                                              |
|     |        |                                                                     |
| 13  | System | System fejl (Gul):                                                  |
|     | -      | Slukket når display er "låst".                                      |
|     |        | Ved "aktiv" visning er fast lys = systemfejl.                       |
|     |        |                                                                     |
| 14  | System | Alarmer (Rød) :                                                     |
|     | _      | Alarm ikke afstillet                                                |
|     |        | Kun ved "aktiv" visning.                                            |
|     |        |                                                                     |
| 15  | System | Dørstatus (Blå):                                                    |
|     |        | Blink = adgang givet                                                |
|     |        | Fast = permanent åben                                               |

| Nr. | Display | Funktion                                                           |
|-----|---------|--------------------------------------------------------------------|
| 16  | Display | 2 eller 4 liniers display                                          |
|     |         | Viser meddelelser og indtastede data. Hvis meddelelsen er lang vil |
|     |         | teksten rulle i displayet.                                         |

14

# 3 Adgang til alarmsystemet

Du skal have en brugerkode og / eller et kort/brik for at betjene alarmsystemet.

Brugerkoden består af 4 – 10 cifre og er unik for den enkelte bruger.

Administratoren af alarmsystemet har programmeret din brugerkode, så du kan udføre bestemte opgaver, f.eks. til - eller frakoble systemet. Du harv kun adgang til de menufunktioner som administratoren har programmeret din brugerkode til. Hvis du forsøger at anvende en funktion, du ikke har adgang til, vises meddelelsen *Mangler autoritet til denne funktion*.

Hvis du går ind i menuen og ikke aktivere nogen taster i 30 sekunder, forlades menuen automatisk. Normalt skal menuen forlades ved at taste CLEAR – knappen og ikke timeout – funktionen, da en uvedkommende ellers kan få uretmæssig adgang til systemet.

# 3.1 Låsning af display og lamper\_\_\_\_\_

For at forhindre uvedkommende i at aflæse systemets tilstand på display og områdelamper har systemet en automatisk timeout. Dette betyder at der lukkes for alle visninger efter en fastlagt tid.

Tiden programmeres af teknikeren og starter når der ikke mere sker betjening. Et hvert nyt tryk på en knap inden timeout vil genstarte tiden.

Er visningen lukket, kan den åbnes ved indtastning af gyldig brugerkode efterfulgt af **OFF**, **MENU**, **ON eller ENTER**. Visningen kan direkte lukkes ved tryk på **CLEAR**.

# Hvis der er lukket for visning ser displayet således ud:

08 : 30 07/07/2007 Kode #

Efter indtastning af brugerkode og ENTER viser displayet:

08 : 30 07/07/2007 Kode :

Lamperne vil nu vise Status for områder  $\begin{pmatrix} 11 \\ 11 \end{pmatrix}$  og system  $\begin{pmatrix} 13 \\ 13 \end{pmatrix}$ 

### 4 Adgang til menuerne\_\_\_\_\_

På systemet kan du udføre mange forskellige funktioner. Du kan få adgang til disse funktioner via menuerne. I det efterfølgende vises, hvordan du flytter frem og tilbage mellem de forskellige menuer.

# Du har kun adgang til de menuer, der er tildelt din brugerkode.

På side 6. Adgang til systemet, finder du yderligere oplysninger.

| Tabel | I: Sådan får du adgang til menuerne                                                                                                    |  |  |
|-------|----------------------------------------------------------------------------------------------------|--|--|
| Trin  | Handling                                                                                                    |  |  |
| 1     | Start visning                                                                                                    |  |  |
|       | 08 : 30 07/07/2007<br>Kode #                                                                                                    |  |  |
|       | Tryk på knappen MENU*                                                                                                    |  |  |
| 2     | Tast din Brugerkode<br>Tryk <b>ENTER</b>                                                                                                    |  |  |
| 3     | Nu vises                                                                                                    |  |  |
|       | 0 – Afslut . ENTER – Ned. * - Op<br>0 – Afslut . Menu:                                                                                                    |  |  |
|       | Det er nu muligt at:                                                                                                    |  |  |
|       | Bladre                                                                                                    |  |  |
|       | Du kan bladre gennem menuerne med en funktion ad gangen.<br>Tryk <b>ENTER</b> eller <b>Pil ned</b> for at bladre frem.<br>Tryk <b>Menu</b> eller <b>Pil op</b> for at bladre tilbage.<br>Tast nummeret på den menu, du vil have adgang til. |  |  |
|       | Tryk ENTER.<br>Hoppe                                                                                                    |  |  |
|       | Du kan hoppe til en bestemt menu, hvis du kender menunummeret.<br>Tast menunummeret                                                                                                    |  |  |
|       | Tryk ENTER.                                                                                                    |  |  |
| 4     | I den valgte menu kan du foretage dig det, som din Brugerkodes rettigheder giver adgang til.                                                                                                    |  |  |
| 5     | Afslut adgang til menuer.<br>Tryk CLEAR indtil visning svare til Trin 1                                                                                                    |  |  |

Hvis du fortryder et menuvalg kan du altid gå tilbage ved at taste CLEAR.

#

## 5 Tilkobling af systemet\_\_\_\_\_

# 5.1 Hvornår skal jeg tilkoble\_\_\_\_\_

Du skal tilkoble bygningerne eller et område i bygningen, når området ikke er i anvendelse, f.eks. sidst på dagen. Hvis en hændelse herefter indtræffer, f.eks. at en dør brydes op, udløses alarmen.

# 5.2 Udgangstid\_\_\_\_\_

Når du har tilkoblet systemet, skal du forlade bygningen (eller området) inden for et forudindstillet tidsrum (normalt 30 sekunder), ellers udløses alarmen. Din administrator kan oplyse dig om den præcise længde på udgangstiden.

Normalt høres en konstant lyd i det tidsrum, der er til rådighed til at forlade bygningen, dog skifter lyden når en detektor i adgangsvejen aktiveres.

# 5.3 Hvis du ikke kan tilkoble\_\_\_\_\_

Du er måske ikke autoriseret til at tilkoble områder i bygningen, fordi:

- Din brugerkode er kun programmeret til at udkoble bestemte områder i bygningen. Sørg for at vide, hvilke områder du er autoriseret til at tilkoble.
- Alarmsystemet indeholder måske flere betjeningspaneler. Hvis det er tilfældet, er de enkelte betjeningspaneler måske programmeret til kun at tilkoble bestemte områder i bygningen. Sørg for at bruge det korrekte betjeningspanel for de område du vil tilkoble.
- Du kan ikke tilkoble et område, hvis der er en detektor er aktiveret det pågældende område, f.eks. kontakter i en dør eller vindue. Sørg for, at alle døre og vinduer er rigtig lukket, inden du tilkobler systemet.

Hvis en detektor er aktiveret, når du forsøger at tilkoble, udsender betjeningspanelet syv hurtige bip, og meddelelsen " Ativ i..." vises. Du skal herefter udbedre problemet som vises.

Systemansvarlig kan oplyse hvilke betjeningspaneler du skal bruge og hvilke områder du kan tilkoble.

# 5.4 Tilkobling af systemet\_\_\_\_\_

|--|

| Trin | Handling                                                            |                               |
|------|---------------------------------------------------------------------|-------------------------------|
| 1    | Startvisning.                                                       |                               |
|      | 08                                                                  | : 30 07/07/2007               |
|      |                                                                     |                               |
|      | Tast din brugerkode.                                                |                               |
|      | Tryk ON.                                                            |                               |
| 2    | Displayet viser nu(2 eller 4 linie                                  | r, afhæning af displaytype)   |
|      |                                                                     |                               |
|      | 0 – alle 1.                                                         | Område 1. 2. Område 2         |
|      | Tast Område                                                         | ):                            |
|      |                                                                     |                               |
|      | Så kan du vælge mellem:                                             |                               |
|      | Tilleble enkelte eneråder                                           |                               |
|      | - TIIKODIE ENKEIte Områder<br>Tryk nå <b>Pil ned</b> for at få vist | et frakoblet område i listen  |
|      | Tryk på <b>Pil ned</b> for at få vist                               | det næste område i listen.    |
|      | Vælg det område, du vil tilkol                                      | ole.                          |
|      | Tast områdenummeret.                                                |                               |
|      | Tryk ENTER                                                          |                               |
|      | Gentag hvis du skal tilkoble y                                      | derligere områder             |
|      | - Tilkoble alle områder                                             | ıy.                           |
|      | Du kan tilkoble alle områder s                                      | samtidig.                     |
|      | Tryk O og derefter ENTER.                                           | 5                             |
|      |                                                                     |                               |
| 2    | Når at områda ar tilkablat lysar                                    | Jampon 11 for dot pågraldondo |
| 3    | område rødt.                                                        |                               |
|      |                                                                     |                               |
|      |                                                                     |                               |
| 4    | Afslut tilkobling.                                                  |                               |
|      |                                                                     |                               |

#### 6 Frakobling af systemet\_\_\_\_\_

# 6.1 Hvornår skal jeg frakoble\_\_\_\_\_

Du skal frakoble alarmsystemet, hvis det område du vil gå ind i er tilkoblet, ellers udløses alarmen. Status på område kan kontrolleres ved at indtaste brugerkode og **ENTER**.

# 6.2 Indgangstid\_\_\_\_\_

Når indgangstiden startes (normalt 30 sekunder) ved åbning af en yderdør eller aktivere en forbikobler, vil en gentagen lyd blive udsendt til indikation af tilstanden. Du skal straks gå til det nærmeste betjeningspanel og frakoble, ellers udløses alarmen. Din administrator kan oplyse dig om den præcise længde på indgangstiden.

## 6.3 Frakobling, hvis du udløser alarm\_\_\_\_\_

Hvis en alarm udløses, når du tilkobler systemet, skal du hurtigst muligt afstille alarmen. Derefter skal du finde udaf, hvad der var årsagen til alarmen og udbedre problemet.

Brug eventuelt funktionen "Visning af de seneste alarmer", der viser en liste med alle de alarmer, som er udløst for nyligt (se afsnit10 side 22).

#### 6.4 Hvis du ikke kan frakoble\_\_\_\_\_

Du er måske ikke autoriseret til at frakoble bestemte områder i bygningerne. I det tidligere afsnit" Hvis du ikke kan tilkoble " på <u>side 10</u> finder du oplysninger, der også gælder ved frakobling.

# 6.5 Frakobling af systemet\_\_\_\_\_

| Tabel 3 : Sådan | frakobles s | ystemet |
|-----------------|-------------|---------|
|-----------------|-------------|---------|

| Trin | Handling                                                                                                    |
|------|----------------------------------------------------------------------------------------------------|
| 1    | Startvisning<br>08 : 30 07/07/2007<br>Kode #<br>Tast brugerkode<br>Tryk <b>OFF</b>                                                                                                    |
| 2    | Displayet viser nu alle de tilkoblede områder din brugerkode kan<br>frakoble. (2 eller 4 linier, afhængig af display type):<br>0 – alle 1. Område 1. 2. Område 2<br>Tast Område:<br>Du kan nu vælge at:<br>• Frakoble enkelte områder<br>Tryk på Pil ned for at få vist et tilkoblet område i listen.<br>Tryk på Pil ned for at få vist det næste område i listen.<br>Vælg det område, du vil frakoble.<br>Tast områdenummeret.<br>Tryk ENTER<br>Gentag hvis du skal frakoble yderligere områder<br>Tryk ENTER, når du er færdig.<br>• Frakoble alle områder<br>Du kan frakoble alle områder samtidig. |
| 3    | Når et område er frakoblet slukker lampen <sup>11</sup> for det pågældende område.                                                                                                    |
| 4    | Afslut frakobling.<br>Tryk <b>CLEAR</b>                                                                                                    |

#### 7 Udkobling af zoner\_\_\_\_\_

Denne funktion bruges til at udkoble zoner, dvs. midlertidigt udelukke dem fra alarmsystemet. Dette kan du gør, når der er fejl i en zone (hvis den er konstant aktiv/åben). Kun ved at udkoble zonen kan du tilkoble resten af anlægget, indtil fejlen er afhjulpet.

Der kan også være situationer, hvor du vil udkoble en ikke fejlbehæftet zone f.eks. hvis et overvåget vindue skal stå åbent, når alarmen er tilkoblet, eller ved en ombygning i et område. En udkoblet zone vil ikke transmittere selv om systemet er tilkoblet.

```
# En udkoblet zone er som standart kun udkoblet indtil det område,
detektoren/kontakten tilhøre, frakobles næste gang.
```

#### ATS udg. 1 Udkobling af en zone

| Tabel 4 : Sådan udkobles en zone |                                                                                                    |                                                                      |  |  |
|----------------------------------|----------------------------------------------------------------------------------------------------|----------------------------------------------------------------------|--|--|
| Trin                             | Handling                                                                                                    |                                                                      |  |  |
| 1                                | Startvisning:                                                                                                    |                                                                      |  |  |
|                                  |                                                                                                    | 08 : 30 07/07/2007<br>Kode #                                         |  |  |
|                                  | Tryk <b>Menu*</b><br>(på side 7 finder du flere oplysn                                                                                                    | inger om <i>Adgang til menuer</i> )                                  |  |  |
| 2                                | Tast din brugerkode.<br>Tryk <b>ENTER</b>                                                                                                    |                                                                      |  |  |
| 3                                | Tast 10<br>Tryk <b>ENTER</b>                                                                                                    |                                                                      |  |  |
| 4                                | Hvis alle zoner er normale kan o<br>zonenummeret<br>Tast Zone nummer<br>Tryk <b>ENTER</b>                                                                                                    | lu udkoble disse hvis du kender<br>Alle Zoner Er Normale<br>Udkobl.: |  |  |
| 5                                | Hvis der er en eller flere aktive z<br>Disse zoner vises enkeltvis:<br>Du kan bladre gennem dem:<br>Tryk <b>PILned/PIL op</b><br>Vælg den zone, du vil udkoble.<br>Tast Zonenummer.<br>Tryk <b>ENTER</b> .<br>Gentag hvis du skal udkoble yde<br>Tryk <b>Enter</b> , når du er færdig. | zoner.<br>Aktive på 4. Alarm<br>Udkobl.:<br>erligere zoner.          |  |  |
| 6                                | Afslut udkobling.<br>Tryk <b>CLEAR</b>                                                                                                    |                                                                      |  |  |

# 8 Ophævelse af udkobling\_

Denne funktion bruges til at ophæve udkobling af zoner og medtage dem i den normale operation.

# En udkoblet zone er som standart kun udkoblet indtil det område, zonen tilhøre frakobles næste gang. Derfor er ophæfelsen af en udkoblet zone normalt kun nødvendig hvis der er foretaget en speciel programering af ATS centralen.

#### ATS udg. 1 Ophævelse af en udkobling

| Trin | Handling                                                                                                    |                                           |                                          |  |  |
|------|----------------------------------------------------------------------------------------------------|-------------------------------------------|------------------------------------------|--|--|
| 1    | Startvisning                                                                                                    |                                           | 08:30 07/07/2007<br>Kode #               |  |  |
|      | Tryk <b>Menu*</b><br>(På side 7 finder du flere oplysninger om om adgang til<br><i>menufunktioner</i> )                                                                                                    |                                           |                                          |  |  |
| 2    | Tast din brugerkode<br>Tryk <b>ENTER</b>                                                                                                    |                                           |                                          |  |  |
| 3    | Tast 11<br>Tryk <b>ENTER</b>                                                                                                    |                                           |                                          |  |  |
| 4    | Hvis der ikke er noger                                                                                                    | udkoblede<br>Udkobl. Er op<br>Ophæv udkol | e zoner<br>phævet for alle zoner<br>bl.: |  |  |
| 5    | Der er en eller flere udkoblede zoner.<br>Disse zoner vises enkeltvis:<br>Udkoblet i 4<br>Ophæv udkobl.:<br>Du kan bladre gennem dem:<br>Tryk <b>PIL ned/PIL op.</b><br>Vælg den zone, du vil ophæve udkoblingen for.<br>Tast zonenummeret.<br>Tryk <b>Enter</b><br>Gentag hvis du skal ophæve udkobling for yderligere zoner.<br>Tryk <b>ENTER</b> når du er færdig. |                                           |                                          |  |  |
| 6    | Afslut ophævelse af ud<br>Tryk CLEAR                                                                                                    | lkobling.                                 |                                          |  |  |

#### 9 Når der udløses en alarm\_

Når der udløses en alarm vil et lydsignal aktiveres som tegn på alarmtilstanden. Gå til betjeningspanelet, indtast brugerkode og **ENTER**. Status vil nu blive vist for systemet og lampen blinker for det område der er aktiveret.

- Hvis det er en lokal alarm, vises meddelelsen "Lokal alarm".
- Hvis det er en alarm er øverste linie blank.
- Hvis det er en systemalarm vises "Kræver serv. Afstil...".

Der kan være mange zoner knyttet til et område. Når der udløses alarm, er det vigtigt, at du nøjagtig ved, hvilken zone der er årsag til problemet, så årsagen hurtigt kan lokaliseres.

## 9.1. Hvad sker der, når der udløses en alarm\_\_\_\_\_

Systemet skelner mellem forskellige typer af alarmer, og de opstår i forskellige systemtilstande.

#### 9.1.1 Lokal alarm\_\_\_\_\_

En lokal alarm kan forekomme, hvis systemet frakoblet. En lokal alarm udløses, når f.eks. en nødudgang, aktiveres.

Alarmen høres kun i bygningen og håndteres lokalt. Områdelampen på betjeningspanelet blinker (afhængigt af hvordan den er programmeret). Centralenheden udsender en gentagende tone, indtil der kviteres for alarmen på tastaturet.

På displayet vises meddelelsen "Lokal alarm" Alarmen sendes **ikke** til kontrolcentralen.

#### 9.1.2 Når der udløses en alarm\_

En alarm kan udløses hele døgnet afhængigt af programmeringen, f.eks. at en dør brydes op, mens området er tilkoblet.

Den nøjagtige type alarmreaktion afhænger af, hvordan systemet er programmeret (blinkende lamper, sirener,...). Lampen på betjeningspanelet blinker hurtigt og øverste linie i displayet er blank.

Alarmen sendes normalt med det samme til kontrolcentralen.

ATS udg.1 Når der udløses en alarm

## 9.1.3 Systemalarm\_\_\_\_\_

Denne alarm kan udløses uafhængig af om systemet er tilkoblet eller frakoblet. Alarmen udløses hvis der er pillet ved sikkerhedssystemet (f.eks. centralen), eller der er registret fejl i systemet.

Alarmreaktion afhænger af, hvordan systemet er programmeret (blinkende lamper, sirener,...). På displayet vises "Kræver Serv.Afstil...".

## Du kan ikke afstille en systemalarm til kald servicetekniker. Hvis der er en systemalarm fra DGP 1 – 16, kan anlægget IKKE tilkobles!! Hvis der er en systemalarm fra en zone, kan det område, zonen indgår i, IKKE tilkobles!!

Systemalarm sendes normalt med det samme til kontrolcentralen.

# 9.2 Problemer, der kan opstå\_\_\_\_\_

#### - Der er en defekt zone

Alarmen fortsætter, indtil den er udkoblet fra systemet <u>(se afsnit 7 side 14)</u> Så snart du udkobler den defekte zone, afstilles alarmen automatisk.

#### - Brugerkoden fungerer ikke

- Når du forsøger at afstille en alarm virker din brugerkode ikke
- Din brugerkode er ikke autoriseret til at afstille alarmen fra området.
- Du kan ikke afstille en systemalarm.

# 9.3 Lokalisering af en lokal alarm\_\_\_\_\_

| Trin | Handling                                                    | ·                                       |
|------|-------------------------------------------------------------|-----------------------------------------|
| 1    | Startvisning                                                |                                         |
|      | U U                                                         | 08 : 30 07/07/2007<br>Kode #            |
|      | Tast din brugerkode                                         |                                         |
|      | Tryk <b>ENTER</b>                                           |                                         |
| 2    | Den lampe 11, der er kny<br>blinker rødt.                   | /ttet til det område, der er i alarm,   |
|      | Meddelelsen. Lokal alarm vise                               | S.                                      |
| 3    | Tryk ENTER to gange for at fastslå, hvor alarmen er udløst. |                                         |
|      | Der vises den zone, der er års                              | ag til alarmen.                         |
|      |                                                             | ,Lokal Alarm fra<br>NEXT / ENTER        |
|      | Tryk ENTER                                                  |                                         |
| 4    | Meddel din administrator at de                              | er er en lokalalarm i "zone" og bed ham |
|      | om at rette fejlen.                                         |                                         |
| 5    | Afslut Lokaliseringen                                       |                                         |
|      |                                                             |                                         |
|      | TTYK GLEAR                                                  |                                         |

#### Tabel 6: Lokalisering af en lokal alarm

# 9.4 Afstilling af alarm\_\_\_\_\_

#### Tabel 7: Sådan frakobles / afstilles et område i alarm

| Trin | Handling                                                                                                    |  |
|------|----------------------------------------------------------------------------------------------------|--|
| 1    | Startvisning<br>08 : 30 07/07/2007<br>Tast din brugerkode<br>Tryk <b>OFF</b>                                                                                                    |  |
| 2    | Displayet viser nu:<br>0-ALLE 1. Område 1.2. område 2<br>Tast område<br>Du kan nu vælge at:<br>- Frakoble enkelte områder<br>Tryk på PIL NED for at få vist et tilkoblet område i listen.<br>Tryk på PIL OP for at få vist det næste område i listen.<br>Vælg det område, du vil frakoble.<br>Tast områdenummeret.<br>Tryk ENTER<br>Gentag hvis du skal frakoble yderlige områder.<br>Tryk ENTER når du er færdig<br>- Frakoble alle områder<br>Du kan frakoble alle områder samtidig<br>Tast 0<br>Tryk ENTEP |  |
| 3    | Lampen 11 for området holder op med at blinke, og området er<br>frakoblet. Område 1 Alarm, zone 8<br>0-afstil, # - afbryd<br>Alarmvisningen skal herefter afstilles ved:                                                                                                    |  |
| 4    | Displayet viser nu:<br>08 : 30 07/07/2007<br>Kode:                                                                                                    |  |
| 5    | Afslut frakobling<br>Tast <b>CLEAR</b>                                                                                                    |  |
| 6    | Afhjælp problemet (luk f.eks. døren eller vinduet).                                                                                                    |  |

ATS udg.1 Hvis der udløses en alarm

*# Hvis systemet er programmeret til at minde dig om alarmer, gentages alarmen efter en forudindstillet tid, medmindre årsagen er fjernet, uanset hvor mange gange du kviterer for alarmen.* 

# 10 Visning af de seneste alarmer (log)\_\_\_\_\_

Dette er en hurtig og nem måde at se, hvor og hvornår alarmer er opstået. Disse oplysninger er nyttige, hvis du har måtte afstille en alarm uden at undersøge årsagen til alarmen først.

## 10.1 Ingen aktive alarmer\_\_\_\_\_

Tabel 8: Hvis der ikke er alarmer

| Trin | Handling                                                                                                    |  |
|------|----------------------------------------------------------------------------------------------------|--|
| 1    | Startvisning                                                                                                    |  |
|      | 08 : 30 07/07/2007<br>Kode#                                                                                                    |  |
|      | Tryk ENTER for at abne visning                                                                                                    |  |
| 2    | Tryk <b>ENTER</b> to gange for at få vist oplysninger om de seneste alarmer MED tidsangivelse                                                                                                    |  |
| 3    | På displayet vises, hvor alarmen er opstået.                                                                                                    |  |
|      | 11 : 22 – 31/12 – lokal ALARM zone 2<br>1 – Scan. 0 Afslut                                                                                                    |  |
|      | Du kan nu:                                                                                                    |  |
|      | <ul> <li>Scan<br/>Gennemlæs tekstlinie<br/>Tryk på 1</li> <li>Bladre tilbage<br/>Du kan se forrige hændelse<br/>(hvis du er nået til sidste hændelse viser displayet "Slut på LOG")<br/>Tryk ENTER</li> <li>Bladre frem<br/>Du kan se næste hændelse<br/>(Hvis du har nået den nyeste hændelse hopper du ud af menuen)<br/>Tryk *MENU</li> </ul> |  |
|      | Du kan afslutte alarmloggen og vende tilbage til det oprindelige display.                                                                                                    |  |
|      | Tryk på CLEAR (eller 0)                                                                                                    |  |

# 10.2 Når der er aktive alarmer\_\_\_\_\_

| Tahol | O٠ | Hvic | dor | or | udlast | on | alarm |
|-------|----|------|-----|----|--------|----|-------|
| laber | 91 | TUS  | uer | er | uuiøsi | еп | alaim |

| Trin | Handling                                                                          |                                               |
|------|-----------------------------------------------------------------------------------|-----------------------------------------------|
| 1    | Startvisning                                                                      |                                               |
|      |                                                                                   | 08 : 30 07/07/2007<br>Kode#                   |
|      | Tast din brugerkode.                                                              |                                               |
|      | Tryk <b>ENTER</b> for at åbne visnir                                              | ng                                            |
| 2    | Tryk <b>ENTER</b> to gange for at fa tidsangivelse.                               | å vist oplysninger om de seneste alarmer UDEN |
|      | Displayet viser, hvor alarmen opstået.                                            |                                               |
|      |                                                                                   | Alarm i 3. Alarm zone<br>NEXT / ENTER         |
|      | Du kan nu:                                                                        |                                               |
|      | <ul> <li>Bladre i listen</li> <li>Tryk PIL ned/PIL op</li> <li>Afslut.</li> </ul> |                                               |
|      | Du kan afslutte alarmloggenog                                                     | y vende tilbage til det oprindelige display.  |
|      | Tryk CLEAR (eller ENTER)                                                          |                                               |

# 11 Opretning / ændring af bruger\_\_\_\_\_

Tast menu og kode efterfulgt af Enter.

Tast 14 efterfulgt af Enter.

Vælg: 1.for at slette. 2. for at se bruger. 3. for at opret / ændre. Efterfulgt af **Enter**. Tast bruger nummer: Efterfulgt af **Enter** 

Tast Alarm gruppe nummer: (pil ned for at få alarmgrupper vist) Efterfulgt af Enter,

kvitter med Enter for at komme videre.

Tast dørgruppe (pil ned for at få Dørgruppe vist) Efterfulgt af **Ente**r, kvitter med **Enter** for at komme videre.

Tast etagegruppe (pil ned for at få etagegruppe vist) Efterfulgt af **Enter**, kvitter med **Enter** for at komme videre.

Indtast brugernavn ved at bruge, tal efterfulgt af **Enter** for hver bogstav. Tast \* 2 gange for afslutning af bruger navn.

Tast kode: Efterfulgt af Enter.

Tast kode: Efterfulgt af Enter.

Display vil nu vise: "pin kode kan ikke vises". Tast Enter.

Display vil nu vise: "venter på kort". Vis kort til betjeningspanel. Tast Enter.

Display vil nu vise: "Opret bruger". Tast clear hvis der ikke skal oprettes flere brugere.

Tast Clear til der står:" Ingen alarmer i dette område i displayet".

HUSK at teste ny kode ...

Tast kode: Efterfulgt af Off.

# 12 Ordliste\_\_\_\_\_

| Aktiv Zone<br>(Åben) | Enheden, som er tilsluttet, er aktiveret. Døren er f.eks. åbnet.                                                                                                    |  |  |
|----------------------|----------------------------------------------------------------------------------------------------|--|--|
| Område               | En sektion af en bygning med egne sikkerhedkrav.<br>Der kan være mange områder i en bygning f.eks. kontor og lager.                                                                                      |  |  |
| Centralenhed         | Dette er systemets "center" . Den overvåger alle zoner og afgør, hvordan de skal reagere.                                                                                                    |  |  |
| Frakoblet            | Alarmanlægget er slået fra. Sabotage-, overfalds- og brandzoner er stadig funktionsdygtig.                                                                                                    |  |  |
| Log                  | En liste over de seneste alarmhændelser der er lagret i hukommelsen.<br>Den kan vises på betjeningspanelets display.                                                                                     |  |  |
| Kontrolcentral       | Jansson overvåger 24 timer i døgnet om der er alarm. Alle alarmer sendes til en kontrolcentral, som sørger for alarm-behandling.                                                                         |  |  |
| Normal zone          | Enheden i zonen er ikke aktiveret. Døren er f.eks. lukket.                                                                                                    |  |  |
| Brugerkode           | Med din brugerkode kan du identificere dig overfor systemet, til- eller frakoble, samt få afgang til andre funktioner alt efter hvilke rettigheder der er knyttet til din kode.                          |  |  |
|                      | Koden er et tal med 4 - 10 cifre, der bruges til at få adgang til<br>sikkerhedsystemet via betjeningspanelet.                                                                                            |  |  |
|                      | Hver bruger har sin egen brugerkode.                                                                                                    |  |  |
| Sabotage             | En "sabotage" er en tilstand der opstår hvis zoner eller centralenheden<br>går i stykker eller afbrydes, f.eks. hvis et kabel klippes over. Hvis en<br>sabotage opstår, aktiveres en alarm.              |  |  |
| Systemalarm          | Se "sabotage"                                                                                                    |  |  |
| Tilkoblet            | Alarmanlægget er slået til.                                                                                                    |  |  |
| Udkoblet             | Zoner er midlertidig sat i en tilstand hvor en aktivering ikke registres i systemet.                                                                                                    |  |  |
| Zone                 | En zone er tilsluttet en overvågningsenhed, f.eks. en dør- eller<br>vindueskontakt eller rumsikring der kan generere en alarm. Hver zone<br>har sit eget nummer og et tilknyttet navn, f.eks. 3 Indgang. |  |  |

| Pladsnr. | Brugernavn         |
|----------|--------------------|
| 1.       | Jansson masterkode |
| 2.       |                    |
| 3.       |                    |
| 4.       |                    |
| 5.       |                    |
| 6.       |                    |
| 7.       |                    |
| 8.       |                    |
| 9.       |                    |
| 10.      |                    |
| 11.      |                    |
| 12.      |                    |
| 13.      |                    |
| 14.      |                    |
| 15.      |                    |
| 16.      |                    |
| 17.      |                    |
| 18.      |                    |
| 19.      |                    |
| 20.      |                    |
| 21.      |                    |
| 22.      |                    |
| 23.      |                    |
| 24.      |                    |
| 25.      |                    |
| 26.      |                    |
| 27.      |                    |
| 28.      |                    |
| 29.      |                    |
| 30.      |                    |
| 31.      |                    |
| 32.      |                    |
| 33.      |                    |
| 34.      |                    |
| 35.      |                    |
| 36.      |                    |
| 37.      |                    |
| 38.      |                    |
| 39.      |                    |
| 40.      |                    |
| 41.      |                    |
| 42.      |                    |
| 43.      |                    |
| 44.      |                    |
| 45.      |                    |
| 46.      |                    |
| 47.      |                    |
| 48.      |                    |
| 49.      | Vægterkode         |
| 50.      | Servicekode        |

# ATS – Brugeroversigt.